**Microsoft Internet Explorer Favorites** 

The Favorites in MSIE may be exported to other browsers or to a file for safe keeping. They may also be imported from other browsers into MSIE.

Below find info for exporting favorites to a file on your hard drive or to a floppy disk. For further info on exporting and importing files, on the MSIE menu bar click HELP, then Index and type in Favorites. You will find all details.

Export to a File

- 1. Click File...Import/Export
- 2. Click NEXT when the Wizard screen appears.
- 3. Now, select Export Favorites.
- 4. A list of your MSIE Favorites folders will appear. Select the folder or folders which you wish to export.
- 5. Click Next
- 6. Click Browse and locate the folder on your hard drive or the floppy disk where you wish to store the MSIE Favorites you've selected.
- 7. Click Next and the Wizard will again appear telling you they have been exported.
- 8. Click Finish

**Revised 4/10/2009 JMM**